## เปิดเว็บ totwirelessnet.com ด้วย Microsoft Edge แล้วหน้าเว็บไม่แสดงแผนที่

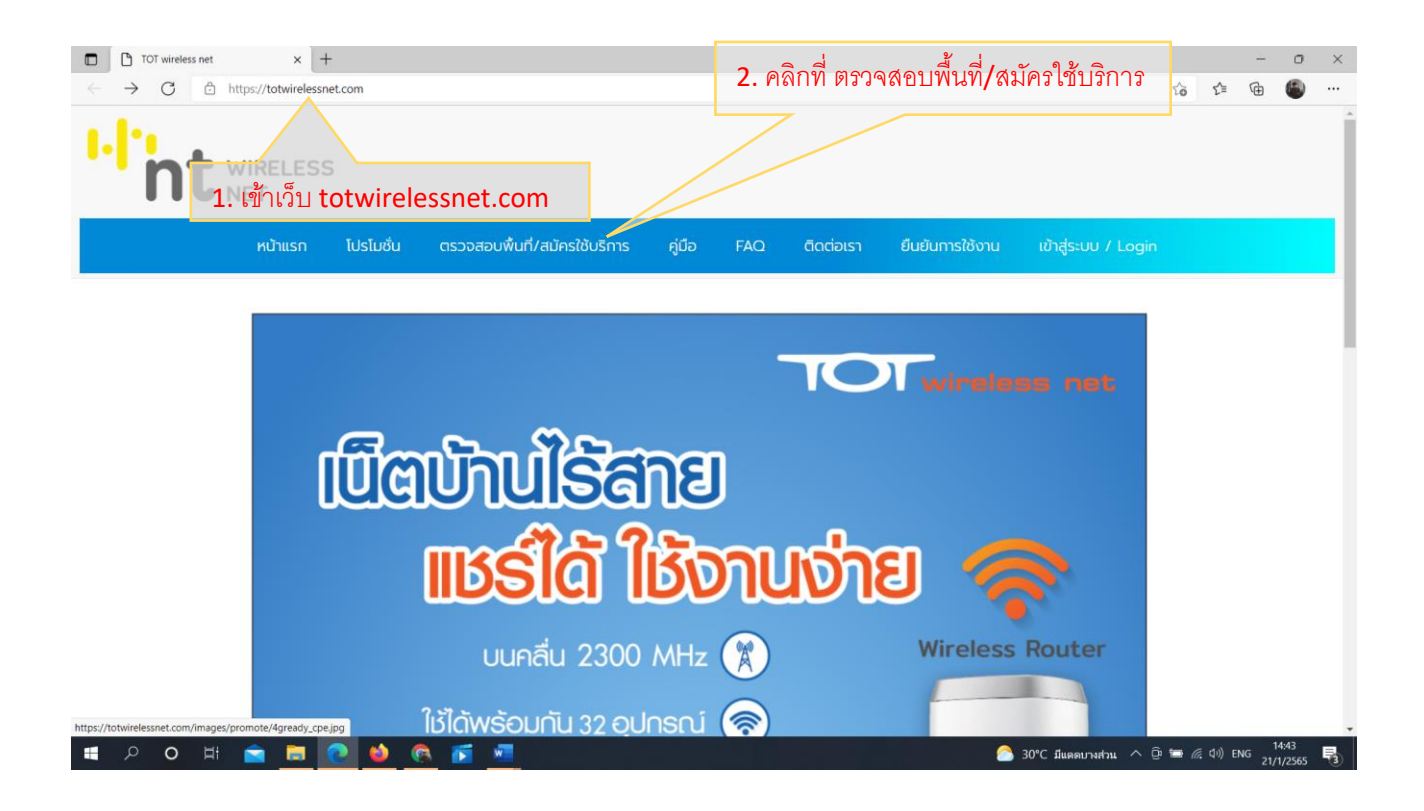

| 🗖 🗋 Wirele                      | ess Broadband X                              | +                                                                                                    |    | -          | ٥                 | ×   |
|---------------------------------|----------------------------------------------|----------------------------------------------------------------------------------------------------|----|------------|-------------------|-----|
| $\leftrightarrow \rightarrow c$ | https://wcsoss.t                             | otwbs.com/register กรณ์ที่ 1                                                                                                    | έø | £≞ @       | ۲                 |     |
|                                 | wcsoss.totwbs.com © Know your location Allow | wants to X<br>อาลิ จำกัด (มหายน)<br>company Limited<br>กษณะภา เบาไม่ชั้น ตรวจสอบพื้นที่/สมัครใช้บริการ คู่มือ FAQ ติดต่อเรา ยืนยันการใช้งาน<br>เข้าสู่ระบบ / Login |    |            |                   | •   |
|                                 | q                                            | เลือกพื้นที่สำหรับขอรับบริการ<br>รวจสอบพื้นที่เพื่อเป็นข้อมูลเบื้องต้น การใช้งานจริงอาจมีความแตกต่างขึ้นอยู่สภาพภูมิประเทศ แนะนำใช้งานบนอาคารสูงไม่เกิน 5 ชั้น     |    |            |                   |     |
| 3.คร                            | อมพิวเตอร์บาง                                | ้งเครื่องเมื่อเปิดเว็บ totwirelessnet.com                                                                                                    |    |            |                   |     |
| แล้ว                            | ม <mark>ี PopUp</mark> ถา:                   | มว่า wcoss.totwbs.com ต้องการที่จะ                                                                                                    |    |            |                   | - 1 |
| ทรา:<br>แผน                     | บตำแหน่งของ<br>เที่ก็จะแสดงขึ้น              | คุณ >>> ให้คลิก Allow (อนุญาต) แล้ว<br>เมา                                                                                                    |    |            |                   |     |
| <b>م</b> ا                      | o 🖽 💼 🧮                                      | 💽 🐸 🙉 🛐 📲 💬                                                                                                    |    | (다)) ENG 2 | 15:29<br>1/1/2565 | F3  |

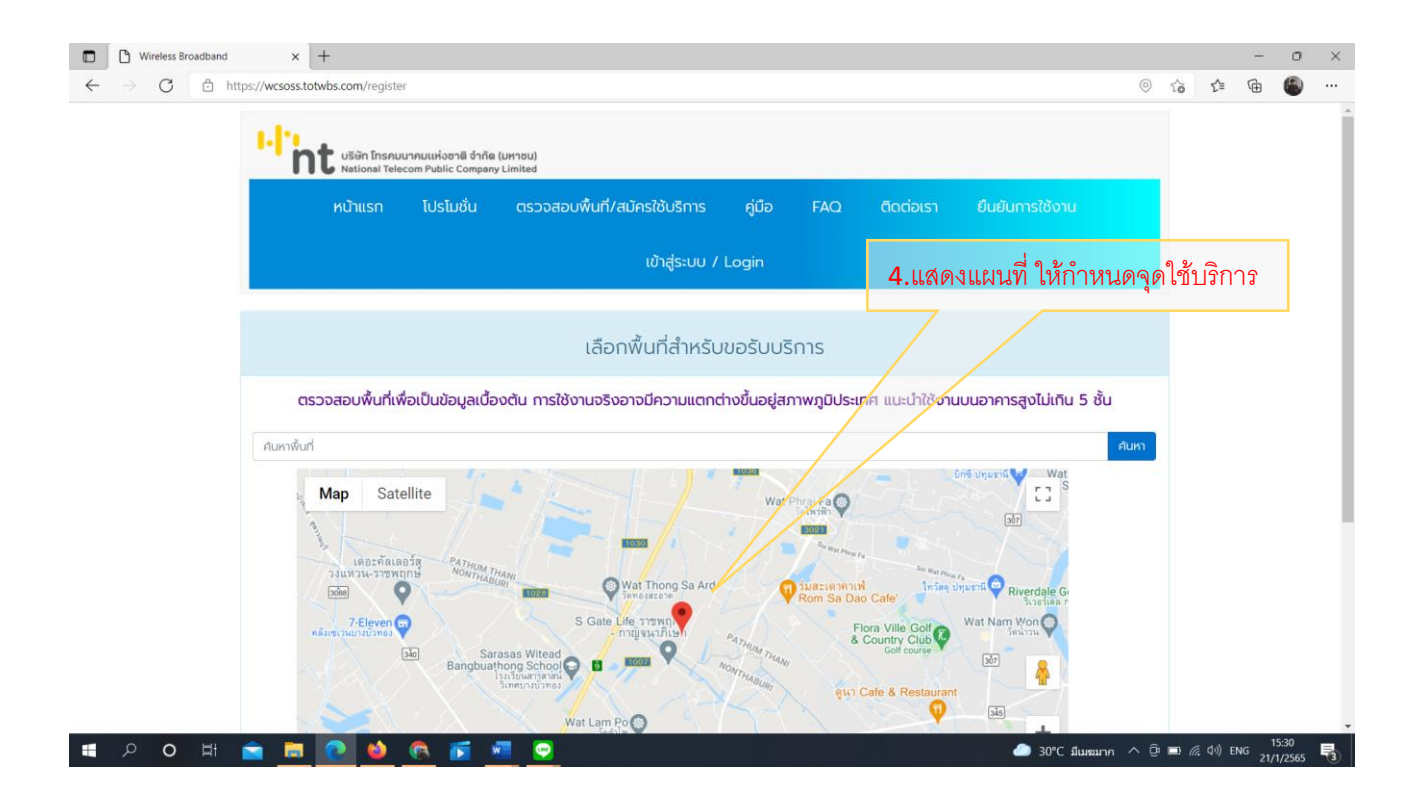

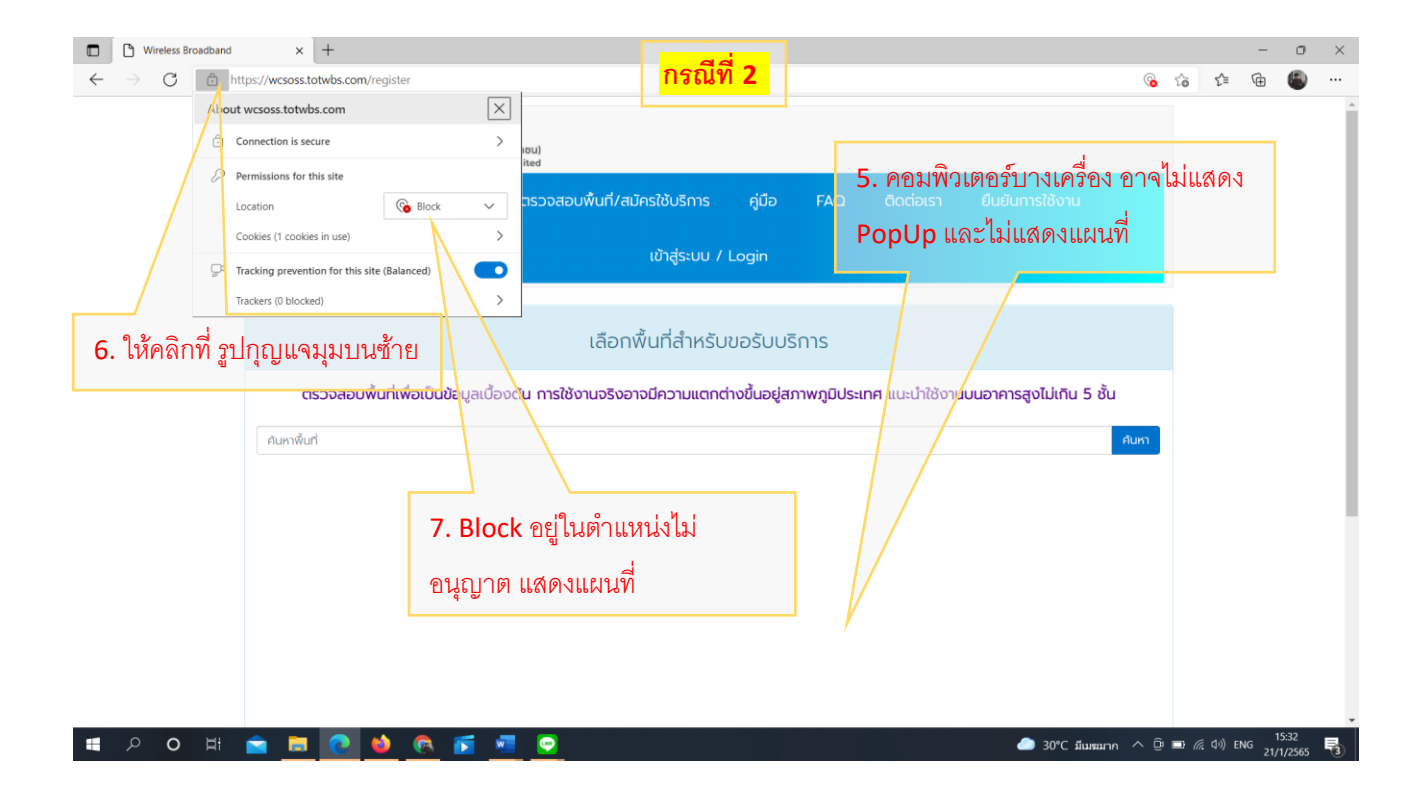

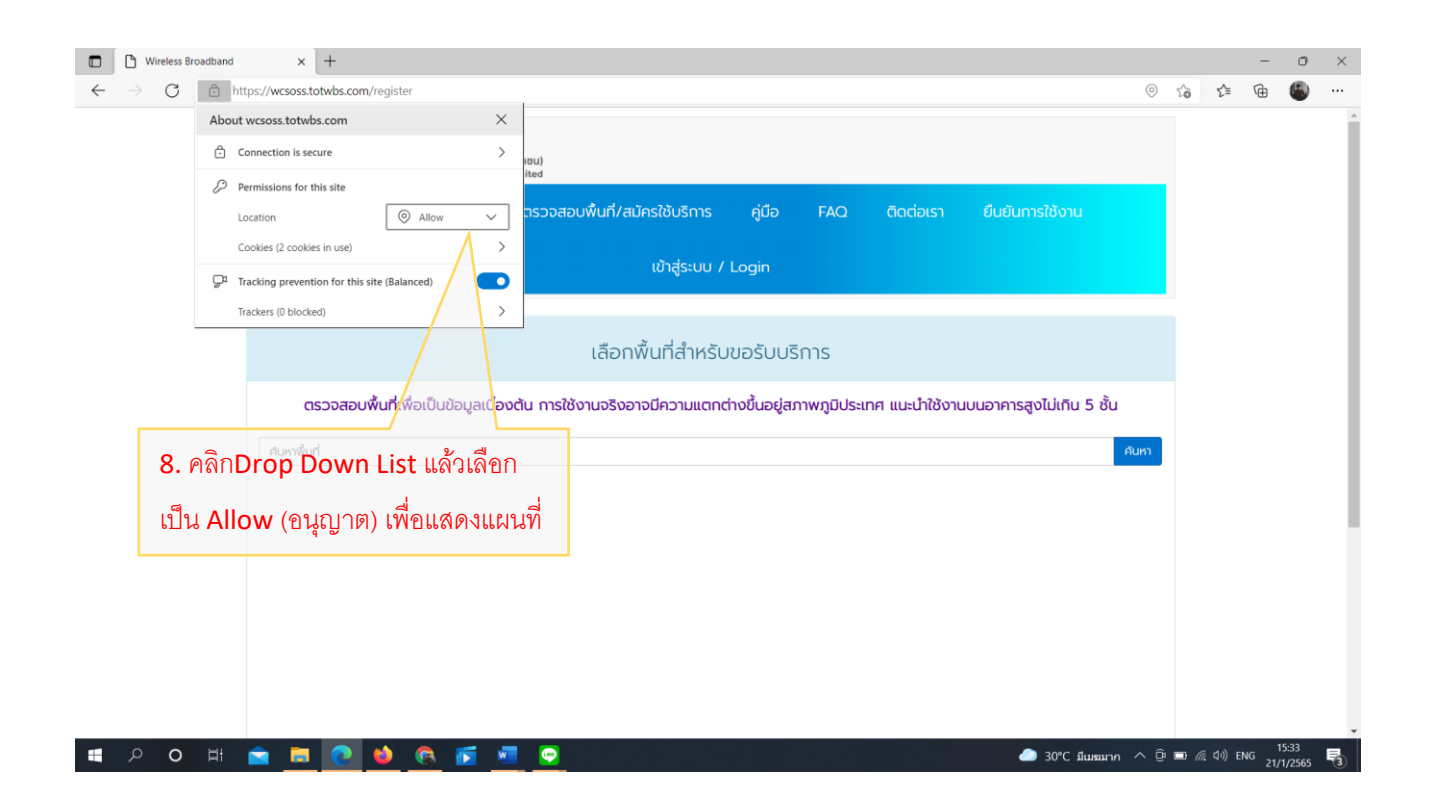

|              | D Wireless Broadband x +                                                                                                    |    |         | -       | 0              | $\times$ |
|--------------|----------------------------------------------------------------------------------------------------|----|---------|---------|----------------|----------|
| $\leftarrow$ | → C  thtps://wcsoss.totwbs.com/register                                                                                        | 20 | £^≣     | Ē       | ۲              |          |
| £33          | To see settings updates, refresh the page Refresh                                                                              |    |         |         |                | $\times$ |
|              | telecom Public Company Limited                                                                                                 |    |         |         |                | Î        |
|              | หม้า <mark>แรก</mark> โปรโมชั่น ตรวจสอบพื้นที่/สมัครใช้บริการ คู่มือ FAQ ติดต่อเรา ยืนยันการใช้งาน                             |    |         |         |                | 1        |
|              | เข้าสู่ระบบ / Login                                                                                                    |    |         |         |                |          |
|              |                                                                                                    |    |         |         |                |          |
|              | เลือกพื้นที่สำหรับขอรับบริการ                                                                                                  |    |         |         |                |          |
|              | ตรวจสอบพื้นที่เพื่อเป็นข้อมูลเบื้องต้น การใช้งานจริงอาจมีความแตกต่างขึ้นอยู่สภาพภูมิประเทศ แนะนำใช้งานบนอาคารสูงไม่เกิน 5 ชั้น |    |         |         |                |          |
|              | คืนหาพื้นที่ คืนหา                                                                                                    |    |         |         |                |          |
|              | 9. คลิก Refresh (รีเฟรซ) เพื่อ                                                                                                 |    |         |         |                | 1        |
|              | แสดงแผนที่ หรือ กดF5 เพื่อ รีเฟรช                                                                                              |    |         |         |                |          |
|              | โรงคอบยุรเพิ่มต้อมยุรพี่อีลชาเสดง                                                                                              |    |         |         |                |          |
|              |                                                                                                    |    |         |         |                |          |
|              |                                                                                                    |    |         |         |                |          |
|              | P O H 💼 🖪 💽 🌢 👧 🗾 💽 🧆 🖉                                                                                                    |    | (1)) EP | NG 21/1 | 5:34<br> /2565 | 5        |

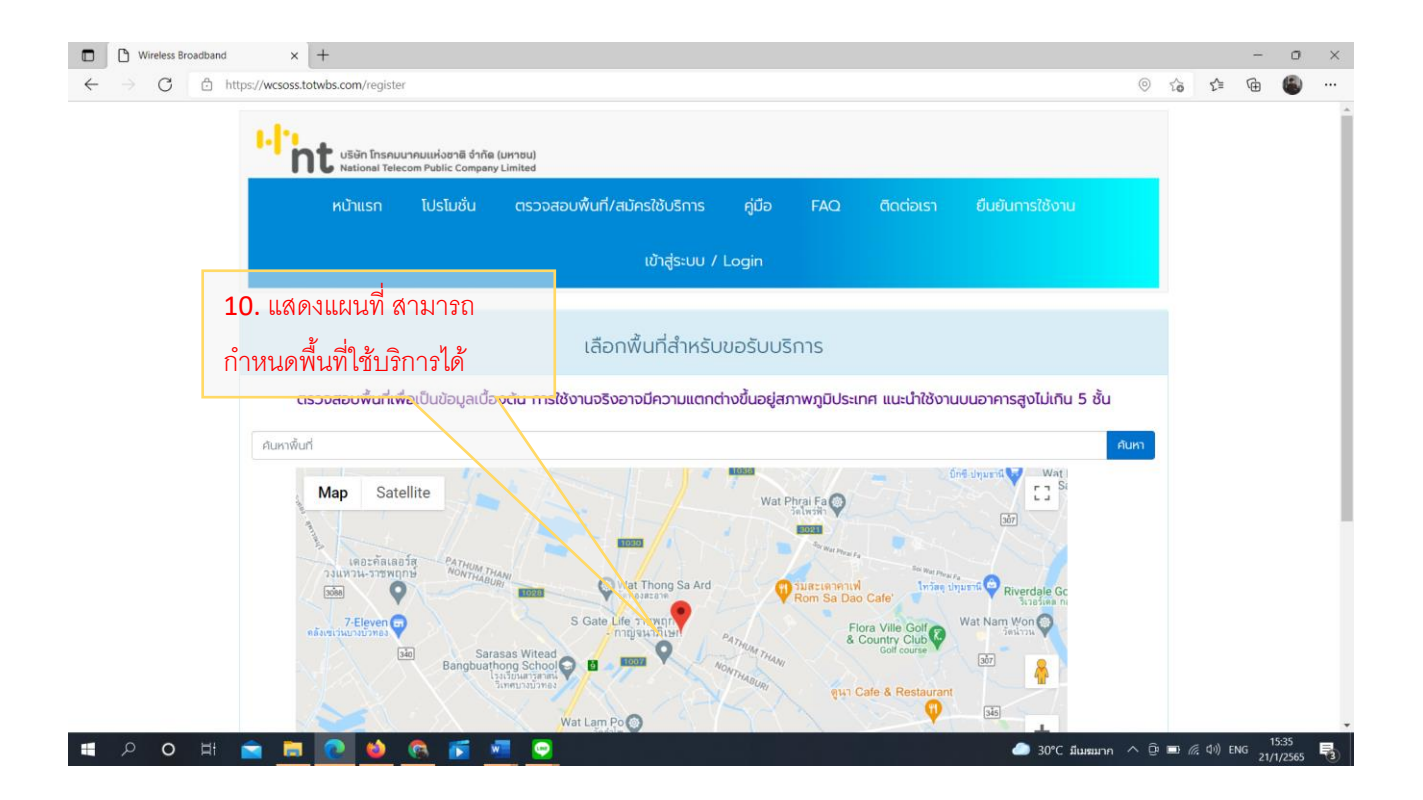

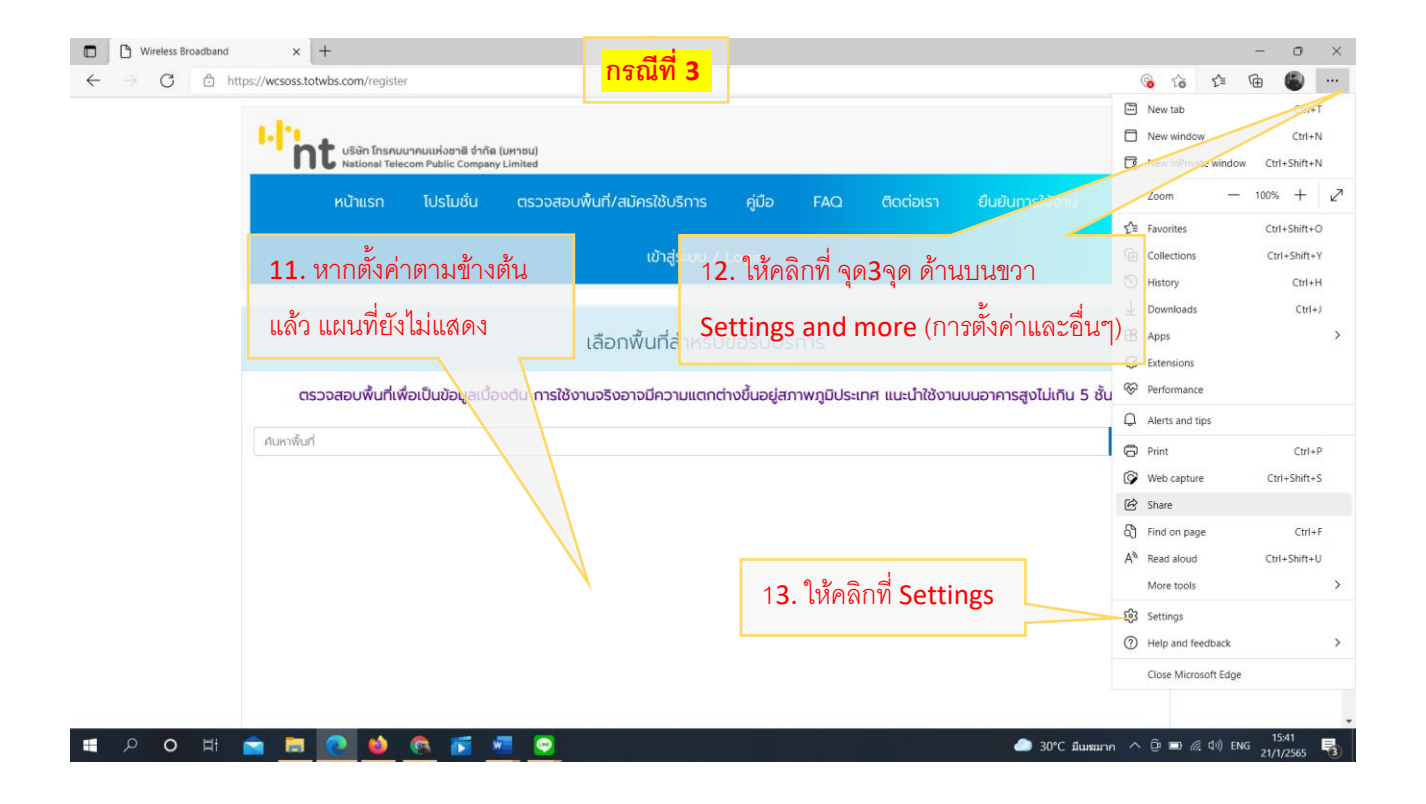

| C Edge   edge://setting:                                                                                                    |                                                                                                    |                                                                                                    |                                                                                                  |                                                       |                     |
|----------------------------------------------------------------------------------------------------|----------------------------------------------------------------------------------------------------|----------------------------------------------------------------------------------------------------|--------------------------------------------------------------------------------------------------|-------------------------------------------------------|---------------------|
| Settings                                                                                                    | <sup>Your profle</sup> 14. ให้คลิกที่ Cookies and site permissions                                                                                                    | + Add profile                                                                                                    |                                                                                                  |                                                       |                     |
| Q Search settings                                                                                                    | Work 2                                                                                                    |                                                                                                    |                                                                                                  |                                                       |                     |
| Profiles                                                                                                    | 🥔 🦉 (คุกกีและสิทธิของไซต์)                                                                                                    | Sign out                                                                                                    |                                                                                                  |                                                       |                     |
| Privacy, search, and services                                                                                                    | Not syncing                                                                                                    |                                                                                                    |                                                                                                  |                                                       |                     |
| Appearance                                                                                                    | 0. Martine account                                                                                                    | <b>r</b> 7                                                                                                    |                                                                                                  |                                                       |                     |
| Start, home, and new tabs                                                                                                    | 8 Manage account                                                                                                    | 0                                                                                                    |                                                                                                  |                                                       |                     |
| 🖄 Share, copy and paste                                                                                                    | () Sync                                                                                                    | >                                                                                                    |                                                                                                  |                                                       |                     |
| Cookies and site permissions                                                                                                    | 97 Mirrosoft Rewards                                                                                                    | >                                                                                                    |                                                                                                  |                                                       |                     |
| Default browser                                                                                                    |                                                                                                    | ,                                                                                                    |                                                                                                  |                                                       |                     |
| ↓ Downloads                                                                                                    | Se Personal info                                                                                                    | >                                                                                                    |                                                                                                  |                                                       |                     |
| e Family                                                                                                    | (?) Passwords                                                                                                    | >                                                                                                    |                                                                                                  |                                                       |                     |
| Edge bar                                                                                                    | C TUSTICIAS                                                                                                    | ,                                                                                                    |                                                                                                  |                                                       |                     |
| A <sup>†</sup> Languages                                                                                                    | Payment info                                                                                                    | >                                                                                                    |                                                                                                  |                                                       |                     |
| Printers                                                                                                    | PD Import browser data                                                                                                    | >                                                                                                    |                                                                                                  |                                                       |                     |
| System and performance                                                                                                    | La importorowsci data                                                                                                    | , , , , , , , , , , , , , , , , , , ,                                                                                                    |                                                                                                  |                                                       |                     |
| Reset settings                                                                                                    |                                                                                                    |                                                                                                    |                                                                                                  |                                                       |                     |
| Phone and other devices                                                                                                    |                                                                                                    |                                                                                                    |                                                                                                  |                                                       |                     |
| X Accessibility                                                                                                    |                                                                                                    |                                                                                                    |                                                                                                  |                                                       |                     |
| P O Ht 🕋 🦲 🤇                                                                                                    | Settings x +                                                                                                    | 🏉 30°C มีน                                                                                                    | חרעשע ^ 🛈 📼 🕼                                                                                    | 든 다)) ENG <sub>2</sub>                                | 15:41<br>21/1/2565  |
| P     O     Ht     Image: Comparison of the second second seco                                         | Settings X +                                                                                                    | 🧼 30°C มีเ                                                                                                    | unaunn ∧ টি ■ //<br>10                                                                           | (1) ENG 2<br>-<br>€ ⊕                                 | 15:41<br>21/1/2565  |
| P     0     Hi     ■     ■     ●       D     Wireless Broadband     ×     ⊗     S       →     C     @     Edge   edge://setting                                                                                                    | Settings × +<br>s/content<br>Cookies and data stored                                                                                                    | 🧆 30°C ที่ม                                                                                                    | unaun ∧ 0: ■ 6<br>10                                                                             | [ d∍) ENG 2<br>—<br>Σ <sup>2</sup> ≣ ( <sup>2</sup> ⊕ | 15:41<br>21/1/2565  |
| P     C     H     Edge     edge://setting       O     C     C     Edge     edge://setting                                                                                                    | Settings × + s/content Cookies and data stored Save cookies and data on your device in order to facilitate continuous browsing between sites and sessions                                                                                                    | 🌰 30°С я́и                                                                                                    | umunn ∧ Q ■ Ø<br>Sô                                                                              | ≣ d')) ENG 2<br>—<br>{2 <sup>1</sup> ≡ (10)           | 15:41<br>21/1/2565  |
| P       O       Hi       Image: Constraint of the setting of the setting of the set of the set                                                        | Settings × + s/content  Cookies and data stored Save cookies and data on your device in order to facilitate continuous browsing between sites and sessions Manage and delete cookies and site data                                                                                                    | ● 30°C fu                                                                                                    | umunn ^ @ 🗩 //<br>10                                                                             | ( ( ( )) ENG 2<br>—<br>℃ 1 ①                          | 15:41<br>21/1/2565  |
| O     Ht     H     Encadband     X     Search settings     Profiles     Profiles     Profiles     Privacy, search, and services                                                                                                    | Settings × + s/content Cookies and data stored Save cookies and data on your device in order to facilitate continuous browsing between sites and sessions Manage and delete cookies and site data                                                                                                    | ● 30°C fu                                                                                                    | 1100nn ^ @ 🗩 //<br>170                                                                           | (0) ENG 2<br>-<br>€ €                                 | 15:41<br>21/1/2565  |
| O Ht      Edge edge://setting      C Search settings      Profiles      Profiles      Profiles      Provecy, search, and services      Appearance                                                                                                    | Settings × + s/content Cookies and data stored Save cookies and data on your device in order to facilitate continuous browsing between sites and sessions Manage and delete cookies and site data                                                                                                    | <ul> <li>30°C มีน</li> </ul>                                                                                                    | 16 III 10                                                                                        | (0) ENG 2<br>—<br>Σ <sup>2</sup> ≣ Φ                  | 15:41<br>21/1/2565  |
| O     Ht     H     Edge     dge//setting      C     Search settings      Profiles     Profiles     Privacy, search, and services     Appearance     Start, home, and new tabs                                                                                                    | Settings × + s/content Cookies and data stored Save cookies and data on your device in order to facilitate continuous browsing between sites and sessions Manage and delete cookies and site data Site permissions                                                                                                    | 30°C đư                                                                                                    | ມໝາດ ^ © 🗩 d                                                                                     | [0]) ENG 2<br>−<br>2 <sup>2</sup> ⊕                   | 15:41<br>11/1/2565  |
| Vireless Broadband     X      X      C      C  | Settings × + s/content  Cookies and data stored Save cookies and data on your device in order to facilitate continuous browsing between sites and sessions Manage and delete cookies and site data  Site permissions                                                                                                    | <ul> <li>30°C đu</li> <li>&gt;</li> </ul>                                                                                                    | มหมาก ^ © 🗩 🖉                                                                                    | (1)) ENG 2<br>—<br>£≊ (7)                             | 15:41<br>11/1/2565  |
| Vireless Broadband     X      X      C      Vireless Broadband     X      X      C      C     C | Settings × + s/content  Cookies and data stored Save cookies and data on your device in order to facilitate continuous browsing between sites and sessions Manage and delete cookies and site data  Site permissions All sites View permissions for sites you've visited                                                                                                    | > 30°C du                                                                                                    | มหมาก ^ © 🗩 🖉                                                                                    | ( 40) ENG 2<br><br>£ €                                | 15:41               |
| Vireless Broadband     X      C      Vireless Broadband     X      C      C     C | Settings × + s/content  Cookies and data stored Save cookies and data on your device in order to facilitate continuous browsing between sites and sessions  Manage and delete cookies and site data  Site permissions  All sites Vew permissions for sites you've visited                                                                                                    | > 30°C du                                                                                                    | лала ^ © 🗩 //<br>10                                                                              | ( 40) ENG 2<br><br>£ €                                | 15:41<br>1:1/1/2565 |
| P       ■       ■       ■       ■       ■       ■       ■       ■       ■       ■       ■       ■       ■       ■       ■       ■       ■       ■       ■       ■       ■       ■       ■       ■       ■       ■       ■       ■       ■       ■       ■       ■       ■       ■       ■       ■       ■       ■       ■       ■       ■       ■       ■       ■       ■       ■       ■       ■       ■       ■       ■       ■       ■       ■       ■       ■       ■       ■       ■       ■       ■       ■       ■       ■       ■       ■       ■       ■       ■       ■       ■       ■       ■       ■       ■       ■       ■       ■       ■       ■       ■       ■       ■       ■       ■       ■       ■       ■       ■       ■       ■       ■       ■       ■       ■       ■       ■       ■       ■       ■       ■       ■       ■       ■       ■       ■       ■       ■       ■       ■       ■       ■       ■       ■       ■       ■       ■       ■                                                                                                    | Settings × + s/content  Cookies and data stored Save cookies and data on your device in order to facilitate continuous browsing between sites and sessions  Manage and delete cookies and site data  Site permissions  All sites  View permissions for sites you've visited  Recent activity                                                                                                    | > 30°C du                                                                                                    | ມສມາn ^ Q̂ <b>■</b> <i>d</i><br>ນີ6                                                              | ( 40) ENG 2<br><br>⊄≘ €                               | 15:41<br>1:1/1/2565 |
| P       ■       ■       ■       ■       ■       ■       ■       ■       ■       ■       ■       ■       ■       ■       ■       ■       ■       ■       ■       ■       ■       ■       ■       ■       ■       ■       ■       ■       ■       ■       ■       ■       ■       ■       ■       ■       ■       ■       ■       ■       ■       ■       ■       ■       ■       ■       ■       ■       ■       ■       ■       ■       ■       ■       ■       ■       ■       ■       ■       ■       ■       ■       ■       ■       ■       ■       ■       ■       ■       ■       ■       ■       ■       ■       ■       ■       ■       ■       ■       ■       ■       ■       ■       ■       ■       ■       ■       ■       ■       ■       ■       ■       ■       ■       ■       ■       ■       ■       ■       ■       ■       ■       ■       ■       ■       ■       ■       ■       ■       ■       ■       ■       ■       ■       ■       ■       ■       ■                                                                                                    | Settings × + s/content  Cookies and data stored Save cookies and data on your device in order to facilitate continuous browsing between sites and sessions  Manage and delete cookies and site data  Site permissions  All sites  View permissions for sites you've visited  Recent activity  The latest changes made to site permissions                                                                                                    | > 30°C du                                                                                                    | 1<br>1<br>1<br>1<br>1<br>1<br>1<br>1<br>1<br>1<br>1<br>1<br>1<br>1<br>1<br>1<br>1<br>1<br>1      | ( 40) ENG 2<br><br>⊄≘ €                               | 15:41<br>11/1/2565  |
| P       ■       ■       ■       ■       ■       ■       ■       ■       ■       ■       ■       ■       ■       ■       ■       ■       ■       ■       ■       ■       ■       ■       ■       ■       ■       ■       ■       ■       ■       ■       ■       ■       ■       ■       ■       ■       ■       ■       ■       ■       ■       ■       ■       ■       ■       ■       ■       ■       ■       ■       ■       ■       ■       ■       ■       ■       ■       ■       ■       ■       ■       ■       ■       ■       ■       ■       ■       ■       ■       ■       ■       ■       ■       ■       ■       ■       ■       ■       ■       ■       ■       ■       ■       ■       ■       ■       ■       ■       ■       ■       ■       ■       ■       ■       ■       ■       ■       ■       ■       ■       ■       ■       ■       ■       ■       ■       ■       ■       ■       ■       ■       ■       ■       ■       ■       ■       ■       ■                                                                                                    | Settings × + s/content  Cookies and data stored Save cookies and data stored Save cookies and data on your device in order to facilitate continuous browsing between sites and sessions Manage and delete cookies and site data  Site permissions  All sites View permissions for sites you've visited  Recent activity The latest changes made to site permissions  No secret activity The latest changes made to site permissions  No secret activity                                                                                                    | > 30°C du                                                                                                    | 1<br>3<br>3<br>3<br>3<br>3<br>3<br>3<br>3<br>3<br>3<br>3<br>3<br>3<br>3<br>3<br>3<br>3<br>3<br>3 | ( 40) ENG 2<br><br>⊄≘ €                               | 15:41<br>11/1/2569  |
| P       ■       ■       ■       ■       ■       ■       ■       ■       ■       ■       ■       ■       ■       ■       ■       ■       ■       ■       ■       ■       ■       ■       ■       ■       ■       ■       ■       ■       ■       ■       ■       ■       ■       ■       ■       ■       ■       ■       ■       ■       ■       ■       ■       ■       ■       ■       ■       ■       ■       ■       ■       ■       ■       ■       ■       ■       ■       ■       ■       ■       ■       ■       ■       ■       ■       ■       ■       ■       ■       ■       ■       ■       ■       ■       ■       ■       ■       ■       ■       ■       ■       ■       ■       ■       ■       ■       ■       ■       ■       ■       ■       ■       ■       ■       ■       ■       ■       ■       ■       ■       ■       ■       ■       ■       ■       ■       ■       ■       ■       ■       ■       ■       ■       ■       ■       ■       ■       ■                                                                                                    | Settings       ×       +         s/content       Cookies and data stored         Save cookies and data on your device in order to facilitate continuous browsing between sites and sessions         Manage and delete cookies and site data         Site permissions         All sites         Vew permissions for sites you've visited         Recent activity         The latest changes made to site permissions         No recent activity, recent changes to site permission will appear here                                                                                                    | > 30°C du                                                                                                    | ມສມາn ^ Q̂ ■ Ø<br>ໂô                                                                             | ( 40) ENG 2<br><br>£ € ⊕                              | 15:41<br>11/1/2563  |
| O Hi      O Hi     O Hi     O     O     O Hi     O     O   | Settings × + s/content  Cookies and data stored Save cookies and data stored Save cookies and data on your device in order to facilitate continuous browsing between sites and sessions Manage and delete cookies and site data  Site permissions  I listes View permissions for sites you've visited  Recent activity The latest changes made to site permission No recent activity, recent changes to site permission will appear here  All permissions                                                                                                    | > 30°C du                                                                                                    | 1<br>3<br>3<br>3<br>1<br>3<br>1<br>3<br>1<br>3<br>1<br>3<br>1<br>3<br>1<br>3<br>1<br>3<br>1<br>3 | ( 40) ENG 2<br><br>£ € ⊕                              | 15:41               |
| Wireless Broadband     Wireless Broadband     Wireless Broadband     Wireless Broadband     Edge     edge//settings     Edge     Profiles     Profiles        Profiles <td>Settings       ×       +         s/content       Cookies and data stored         Save cookies and data on your device in order to facilitate continuous browsing between sites and sessions         Manage and delete cookies and site data         Site permissions         All sites         Vew permissions for sites you've visited         Recent activity         The latest changes made to site permissions         No recent activity, recent changes to site permission will appear here         All permissions         All permissions that are applied across all sites</td> <td>&gt; 30°C du</td> <td>1<br/>3<br/>3<br/>3<br/>3<br/>3<br/>3<br/>3<br/>3<br/>3<br/>3<br/>3<br/>3<br/>3<br/>3<br/>3<br/>3<br/>3<br/>3<br/>3</td> <td>( 40) ENG 2<br/><br/>£ € ⊕</td> <td>15:41</td>                                                                                                    | Settings       ×       +         s/content       Cookies and data stored         Save cookies and data on your device in order to facilitate continuous browsing between sites and sessions         Manage and delete cookies and site data         Site permissions         All sites         Vew permissions for sites you've visited         Recent activity         The latest changes made to site permissions         No recent activity, recent changes to site permission will appear here         All permissions         All permissions that are applied across all sites                                                                                                    | > 30°C du                                                                                                    | 1<br>3<br>3<br>3<br>3<br>3<br>3<br>3<br>3<br>3<br>3<br>3<br>3<br>3<br>3<br>3<br>3<br>3<br>3<br>3 | ( 40) ENG 2<br><br>£ € ⊕                              | 15:41               |
| P       Image: Streadband       x       Set         Image: Streadband       x       Set       Set         Image: Streadband       x       Set       Set         Image: Streadband       x       Set       Set         Image: Streadband       x       Set       Set         Image: Streadband       x       Set       Set         Image: Streadband       x       Set       Set         Image: Streadband       x       Set       Set         Image: Streadbandbandbandbandbandbandbandbandbandba                                                                                                    | Settings       ×       +         s/content       Cookies and data stored         Save cookies and data on your device in order to facilitate continuous browsing between sites and sessions         Manage and delete cookies and site data         Site permissions         All sites         View permissions for sites you've visited         Recent activity         The latest changes made to site permission         No recent activity, recent changes to site permission will appear here         All permissions         Permissions that are applied across all sites                                                                                                    | > 30°C du                                                                                                    | 10000 ∧ Q ■ 0<br>3°6                                                                             | ( 0) ENG 2<br><br>£ ⊕                                 | 1541<br>1/1/2565    |
| Virreless Broadband Wirreless Broadband C @ Edge   edge://settings Settings Q Search settings Profiles Profiles Profiles Privacy, search, and services Appearance Start, home, and new tabs Start, home, and new tabs Share, copy and paste Cookies and site permissions Cookies and site permissions Cookies and site permissions Downloads Family Edge bar A Languages Printers System and performance Reset settings Phone and other devices                                                                                                    | Settings × +<br>s/content<br>Cookies and data stored<br>Save cookies and data on your device in order to facilitate continuous browsing between sites and sessions<br>Manage and delete cookies and site data<br>Site permissions<br>Manage and delete cookies and site data<br>Site permissions for sites you've visited<br>Merent activity<br>The latest changes made to site permission will appear here<br>Merent activity, recent changes to site permission will appear here<br>Meriasions that are applied across all sites<br>Content activity<br>Att first                                                                                                    | > 30°C du                                                                                                    | 1300 ∩ Ω <b>Ξ</b><br>Ω<br>Ω                                                                      | ( 0) ENG 2<br><br>£ ⊕                                 | 1541<br>1/1/2565    |
| Wireless Broadband     Wireless Broadband     Wireless Broadband     Wireless Broadband     Wireless Broadband     Wireless Broadband     Wireless Broadband     C     C     C     C     C     C     C     C     C     C     C     C     C     C     C     C     C     C     C     C     C     C     C     C     C     C     C     C     C     C     C     C     C     C     C     C     C </td <td>Settings × +<br/>s/content<br/>Cookies and data stored<br/>Save cookies and data on your device in order to facilitate continuous browsing between sites and sessions<br/>Manage and delete cookies and site data<br/>Site permissions<br/>All sites<br/>Were permissions for sites you've visited<br/>Mencent activity The latest changes made to site permission will appear here<br/>Merication<br/>At first<br/>15. L'AFARINIVIZIO Location</td> <td>&gt; 30°C du</td> <td>лана ^ Q 🗩 d<br/>16</td> <td>( 0) ENG 2<br/><br/>£ ⊕</td> <td>15:41</td>                                                                                                    | Settings × +<br>s/content<br>Cookies and data stored<br>Save cookies and data on your device in order to facilitate continuous browsing between sites and sessions<br>Manage and delete cookies and site data<br>Site permissions<br>All sites<br>Were permissions for sites you've visited<br>Mencent activity The latest changes made to site permission will appear here<br>Merication<br>At first<br>15. L'AFARINIVIZIO Location                                                                                                    | > 30°C du                                                                                                    | лана ^ Q 🗩 d<br>16                                                                               | ( 0) ENG 2<br><br>£ ⊕                                 | 15:41               |
| Wireless Broadband     Wireless Broadband     Wireless Broadband     Wireless Broadband     Wireless Broadband     Wireless Broadband     Wireless Broadband     Wireless Broadband     Wireless Broadband     Settings     Settings     Profiles     Profiles   Profiles   Profiles   Profiles   Proversional and evertable   Printers   Printers   Profiles   Profiles   Profiles   Printers   Profiles   Printers   Profiles   Printers   Profiles                                                                                                    | Settings       ×       +         s/content       Cookies and data stored         Save cookies and data on your device in order to facilitate continuous browsing between sites and sessions         Manage and delete cookies and site data         Site permissions         All sites         View permissions for sites you've visited         Recent activity         The latest changes made to site permissions         No recent activity, recent changes to site permission will appear here         All permissions         15. ให้คลิกที่หัวข้อ Loccation         Act tist         Camera<br>Act tist                                                                                           | > 30°C du                                                                                                    | 1<br>1<br>1<br>1<br>1<br>1<br>1<br>1<br>1<br>1<br>1<br>1<br>1<br>1                               | ( 40) ENG 2<br><br>£ € ⊕                              | 15:41               |
| Wireless Broadband     Wireless Broadband     Wireless Broadband     Wireless Broadband     Wireless Broadband     Edge     edge//settings     Profiles   Profiles   Privacy, search, and services   Appearance   Start, home, and new tabs   Share, copy and paste   Cockies and site permissions   Default browser   Downloads   Family   Edge bar   Ard Languages   Printers   System and performance   Reset settings   Phone and other devices   Accessibility   About Microsoft Edge                                                                                                    | Settings       ×       +         s/content       Cookies and data stored         Save cookies and data on your device in order to facilitate continuous browsing between sites and sessions         Manage and delete cookies and site data         Site permissions         All site         Vere permissions for sites you've visited         Recent activity         The latest changes made to site permissions         No recent activity, recent changes to site permission will appear here         All first         Or camera         Act first         Or camera         Act first         Or camera         Act first         Or camera         Act first         Or camera         Act first | <ul> <li>30°C du</li> <li>30°C</li> <li>30°C</li> <li>30°C</li> <li>30°C</li> <li>30°C</li> <li>40°C</li> <li>40°C</li></ul> | 1<br>1<br>1<br>1<br>1<br>1<br>1<br>1<br>1<br>1<br>1<br>1<br>1<br>1                               | ( 40) ENG 2<br><br>£ € ⊕                              | 15:41               |

| Settings                                                                                                    | <ul> <li>Site permissions / Location</li> </ul> | n                                                           |                  |              |                       |                       |                         |                            |
|----------------------------------------------------------------------------------------------------|-------------------------------------------------|-------------------------------------------------------------|------------------|--------------|-----------------------|-----------------------|-------------------------|----------------------------|
| Q Search settings                                                                                                    | Site permissions / Locato                       |                                                             |                  |              |                       |                       |                         |                            |
|                                                                                                    | Ask before accessing (recommend                 | (ed)                                                        |                  |              |                       |                       |                         |                            |
| Profiles                                                                                                    | Will block if turned off                        |                                                             | ·                |              |                       |                       |                         |                            |
| Privacy, search, and services                                                                                                    |                                                 |                                                             | <u>_</u>         |              |                       |                       |                         |                            |
| Appearance     Start home and new tabs                                                                                                    | Block                                           | 16 ดเป็นตำแหม่งที่ไปต้องกาน                                 |                  |              |                       |                       |                         |                            |
| Start, nome, and new tabs                                                                                                    | Ma sites well-bla                               |                                                             |                  |              |                       |                       |                         |                            |
| Cookies and site permissions                                                                                                    | No sites available                              | ก่อนการเข้าถึง                                              |                  |              |                       |                       |                         |                            |
| Default browser                                                                                                    | 48.00                                           |                                                             |                  |              |                       |                       |                         |                            |
| ↓ Downloads                                                                                                    | Allow                                           |                                                             |                  |              |                       |                       |                         |                            |
| 은 Family                                                                                                    | No sites available                              |                                                             |                  |              |                       |                       |                         |                            |
| Edge bar                                                                                                    |                                                 |                                                             |                  |              |                       |                       |                         |                            |
| A <sup>t</sup> Languages                                                                                                    |                                                 |                                                             |                  |              |                       |                       |                         |                            |
| Printers                                                                                                    |                                                 |                                                             |                  |              |                       |                       |                         |                            |
| System and performance                                                                                                    |                                                 |                                                             |                  |              |                       |                       |                         |                            |
| ⑦ Reset settings                                                                                                    |                                                 |                                                             |                  |              |                       |                       |                         |                            |
| Phone and other devices                                                                                                    |                                                 |                                                             |                  |              |                       |                       |                         |                            |
| 🛱 Accessibility                                                                                                    |                                                 |                                                             |                  |              |                       |                       |                         |                            |
|                                                                                                    |                                                 |                                                             |                  |              |                       |                       |                         |                            |
| 오 O H 🚖 👼 🤇                                                                                                    | Settings x +                                    | 17 เสื้องเป็นใจโดการตกการชื่อ                               | 🇢 30°C झ         | חרעשע 🔿 🖸    | • <b>•</b> <i>G</i>   | <b>⊲ා)</b> ENG        | 15:4<br>3 21/1/2        | 12<br>256                  |
| P O Hi                                                                                                    | Settings x +                                    | 17. เลื่อนปุ่มไปทางขวา เพื่อ                                | 🌰 30°С я́        | าก ^ ปี      | • 🖿 🧖                 | ⊈າ)∕ ENG<br>⊈≣        | 15:4<br>3 21/1/2<br>-   | 12<br>2565<br>(7)          |
| P O Hi                                                                                                    | Settings x + gs/content/location                | 17. เลื่อนปุ่มไปทางขวา เพื่อ<br>กำหนดให้ถามก่อนการเข้าถึง   | <b>▲</b> 30°C я́ | าก ^ 🕀       | • • <i>(</i> .        | (↓)) ENG (↓)) ENG     | 5 21/1/2<br>-           | 12<br>2565                 |
| P       □       □       □       □       □       □       □       □       □       □       □       □       □       □       □       □       □       □       □       □       □       □       □       □       □       □       □       □       □       □       □       □       □       □       □       □       □       □       □       □       □       □       □       □       □       □       □       □       □       □       □       □       □       □       □       □       □       □       □       □       □       □       □       □       □       □       □       □       □       □       □       □       □       □       □       □       □       □       □       □       □       □       □       □       □       □       □       □       □       □       □       □       □       □       □       □       □       □       □       □       □       □       □       □       □       □       □       □       □       □       □       □       □       □       □       □       □       □                                                                                                    | Settings × + gs/content/location                | 17. เลื่อนปุ่มไปทางขวา เพื่อ<br>กำหนดให้ถามก่อนการเข้าถึง   | . 30°С я́л       | אינשאר ĉ     | • • <i>6</i>          | ්ා) EN(<br>ද_ੇ≣       | 5 15:4<br>21/1/2<br>—   | 12<br>2565                 |
| P       □       □       □       □       □       □       □       □       □       □       □       □       □       □       □       □       □       □       □       □       □       □       □       □       □       □       □       □       □       □       □       □       □       □       □       □       □       □       □       □       □       □       □       □       □       □       □       □       □       □       □       □       □       □       □       □       □       □       □       □       □       □       □       □       □       □       □       □       □       □       □       □       □       □       □       □       □       □       □       □       □       □       □       □       □       □       □       □       □       □       □       □       □       □       □       □       □       □       □       □       □       □       □       □       □       □       □       □       □       □       □       □       □       □       □       □       □       □                                                                                                    | Settings × + gs/content/location                | 17. เลื่อนปุ่มไปทางขวา เพื่อ<br>n กำหนดให้ถามก่อนการเข้าถึง | ▲ 30°C #         | มขมาก ^ ปี   | ) <b>–</b> <i>(</i> , | (1)) EN(              | -<br>-                  | 12<br>2565                 |
| P       ●       H       ●       ■       ●         Image: Writeless Broadband       ×       State       State </td <td>Settings × + ps/content/location</td> <td>17. เลื่อนปุ่มไปทางขวา เพื่อ<br/>n กำหนดให้ถามก่อนการเข้าถึง</td> <td>● 30°C #</td> <td>ununn ^ Qu</td> <td>i ■ <i>G</i>.</td> <td>\$)) ΕΝα<br/>Σ_̂≡</td> <td>5 15:4<br/>21/1/2<br/>←</td> <td>12<br/>2565</td>                                                                                                    | Settings × + ps/content/location                | 17. เลื่อนปุ่มไปทางขวา เพื่อ<br>n กำหนดให้ถามก่อนการเข้าถึง | ● 30°C #         | ununn ^ Qu   | i ■ <i>G</i> .        | \$)) ΕΝα<br>Σ_̂≡      | 5 15:4<br>21/1/2<br>←   | 12<br>2565                 |
| P       ●       H       ●       ■       ●         Image: Wireless Broadband       ×       State       State <td>Settings × +<br/>ps/content/location</td> <td>17. เลื่อนปุ่มไปทางขวา เพื่อ<br/>n กำหนดให้ถามก่อนการเข้าถึง</td> <td>● 30°C #</td> <td>ыжылл ^ Ф</td> <td>2</td> <td>⊄») ENG</td> <td>5 15:41<br/>21/1/2<br/>-</td> <td>12<br/>2565</td>                                                                                                    | Settings × +<br>ps/content/location             | 17. เลื่อนปุ่มไปทางขวา เพื่อ<br>n กำหนดให้ถามก่อนการเข้าถึง | ● 30°C #         | ыжылл ^ Ф    | 2                     | ⊄») ENG               | 5 15:41<br>21/1/2<br>-  | 12<br>2565                 |
| P       ●       H       ●       ■       €         Wireless Broadband       ×       Settings        Settings         →       C       C       Edge   edge://setting         Settings        Search settings         Q       Search settings         Profiles       Privacy, search, and services         O       Appearance         Start, home, and new tabs                                                                                                    | Settings × +<br>s/content/location              | 17. เลื่อนปุ่มไปทางขวา เพื่อ<br>n กำหนดให้ถามก่อนการเข้าถึง | ● 30°C #         | ыяалл ^ Ф    | • • <i>R</i>          | ⊄າ) EN(<br>£_∃        | 5 15:43<br>21/1/2       | 12<br>2565                 |
| P       ●       H       ●       ■       €         Wireless Broadband       ×       S       S       Edge   edge://setting         →       C       C       Edge   edge://setting         Settings        C       Search settings         Q       Search settings        Profiles         ○       Profiles           ○       Appearance        Start, home, and new tabs         ©       Share, copy and paste                                                                                                    | Settings × +<br>s/content/location              | 17. เลื่อนปุ่มไปทางขวา เพื่อ<br>n กำหนดให้ถามก่อนการเข้าถึง | ے 30°C بڑ        | ыналп ^ Ф    | i ■ <i>(l.</i><br>20  | ්(ා) ENG<br>ද_ි≣      | 15:4,<br>5 21/1/2<br>←  | 12<br>2565                 |
| P       ●       H       ●       ■       ●         Wireless Broadband       ×       Set       Set <td< td=""><td>Settings × +<br/>ps/content/location</td><td>17. เลื่อนปุ่มไปทางขวา เพื่อ<br/>n กำหนดให้ถามก่อนการเข้าถึง</td><td>● 30°C #</td><td>ыналп ^ Ф</td><td>i 🖬 <i>(it.</i></td><td>dı) ENG</td><td>-<br/>-</td><td>42<br/>2565</td></td<>                                                                                                    | Settings × +<br>ps/content/location             | 17. เลื่อนปุ่มไปทางขวา เพื่อ<br>n กำหนดให้ถามก่อนการเข้าถึง | ● 30°C #         | ыналп ^ Ф    | i 🖬 <i>(it.</i>       | dı) ENG               | -<br>-                  | 42<br>2565                 |
| P       ●       H       ●       ■       ●         Wireless Broadband       ×       ②       ③       ●       ●       ●       ●       ●       ●       ●       ●       ●       ●       ●       ●       ●       ●       ●       ●       ●       ●       ●       ●       ●       ●       ●       ●       ●       ●       ●       ●       ●       ●       ●       ●       ●       ●       ●       ●       ●       ●       ●       ●       ●       ●       ●       ●       ●       ●       ●       ●       ●       ●       ●       ●       ●       ●       ●       ●       ●       ●       ●       ●       ●       ●       ●       ●       ●       ●       ●       ●       ●       ●       ●       ●       ●       ●       ●       ●       ●       ●       ●       ●       ●       ●       ●       ●       ●       ●       ●       ●       ●       ●       ●       ●       ●       ●       ●       ●       ●       ●       ●       ●       ●       ●       ●       ●       ●       ●       ●                                                                                                    | Settings × +<br>ps/content/location             | 17. เลื่อนปุ่มไปทางขวา เพื่อ<br>n กำหนดให้ถามก่อนการเข้าถึง | ● 30°C #         | unau⊓n ∧ ⊉   |                       | ()) ем<br>С           | = 15.4<br>= 21/1/2<br>⊡ | 12<br>2565                 |
| P       ●       ⊨       ■       ■       ●       ●       ●       ●       ●       ●       ●       ●       ●       ●       ●       ●       ●       ●       ●       ●       ●       ●       ●       ●       ●       ●       ●       ●       ●       ●       ●       ●       ●       ●       ●       ●       ●       ●       ●       ●       ●       ●       ●       ●       ●       ●       ●       ●       ●       ●       ●       ●       ●       ●       ●       ●       ●       ●       ●       ●       ●       ●       ●       ●       ●       ●       ●       ●       ●       ●       ●       ●       ●       ●       ●       ●       ●       ●       ●       ●       ●       ●       ●       ●       ●       ●       ●       ●       ●       ●       ●       ●       ●       ●       ●       ●       ●       ●       ●       ●       ●       ●       ●       ●       ●       ●       ●       ●       ●       ●       ●       ●       ●       ●       ●       ●       ●       ●                                                                                                    | Settings × +<br>sy/content/location             | 17. เลื่อนปุ่มไปทางขวา เพื่อ<br>n กำหนดให้ถามก่อนการเข้าถึง | ● 30°C #         | unau⊓n ∧ ⊉   |                       | <b>(</b> 1)) ено<br>С | - 1544                  | 12<br>2565                 |
| P       ●       ⊨       ■       ■       ●       ●       ●       ●       ●       ●       ●       ●       ●       ●       ●       ●       ●       ●       ●       ●       ●       ●       ●       ●       ●       ●       ●       ●       ●       ●       ●       ●       ●       ●       ●       ●       ●       ●       ●       ●       ●       ●       ●       ●       ●       ●       ●       ●       ●       ●       ●       ●       ●       ●       ●       ●       ●       ●       ●       ●       ●       ●       ●       ●       ●       ●       ●       ●       ●       ●       ●       ●       ●       ●       ●       ●       ●       ●       ●       ●       ●       ●       ●       ●       ●       ●       ●       ●       ●       ●       ●       ●       ●       ●       ●       ●       ●       ●       ●       ●       ●       ●       ●       ●       ●       ●       ●       ●       ●       ●       ●       ●       ●       ●       ●       ●       ●       ●                                                                                                    | Settings × +<br>sy/content/location             | 17. เลื่อนปุ่มไปทางขวา เพื่อ<br>n กำหนดให้ถามก่อนการเข้าถึง | ● 30°C #         | Jinairn ^ D  |                       | di) ENG               | -<br>-<br>The (         | 12<br>2565                 |
| <ul> <li>Wireless Broadband</li> <li>Wireless Broadband</li> <li>Edge</li> <li>Edge</li> <li>edge://setting</li> <li>C</li> <li>Edge</li> <li>edge://setting</li> <li>C</li> <li>Search settings</li> <li>Profiles</li> <li>Privacy, search, and services</li> <li>Appearance</li> <li>Start, home, and new tabs</li> <li>Share, copy and paste</li> <li>Cookies and site permissions</li> <li>Default browser</li> <li>Downloads</li> <li>Family</li> <li>Edge bar</li> </ul>                                                                                                    | Settings x + ps/content/location                | 17. เลื่อนปุ่มไปทางขวา เพื่อ<br>n กำหนดให้ถามก่อนการเข้าถึง | • 30°C #         | unaurn ∧ ⊉   | i • <i>(</i> ,        | ්(්)) ENG<br>ද_       | -<br>-<br>B             | 12<br>2565                 |
| P       ●       H       ●       ■       ●         Wireless Broadband       ×       ②       ③       ●       ●       ●       ●       ●       ●       ●       ●       ●       ●       ●       ●       ●       ●       ●       ●       ●       ●       ●       ●       ●       ●       ●       ●       ●       ●       ●       ●       ●       ●       ●       ●       ●       ●       ●       ●       ●       ●       ●       ●       ●       ●       ●       ●       ●       ●       ●       ●       ●       ●       ●       ●       ●       ●       ●       ●       ●       ●       ●       ●       ●       ●       ●       ●       ●       ●       ●       ●       ●       ●       ●       ●       ●       ●       ●       ●       ●       ●       ●       ●       ●       ●       ●       ●       ●       ●       ●       ●       ●       ●       ●       ●       ●       ●       ●       ●       ●       ●       ●       ●       ●       ●       ●       ●       ●       ●       ●                                                                                                    | Settings × + ps/content/location                | 17. เลื่อนปุ่มไปทางขวา เพื่อ<br>n กำหนดให้ถามก่อนการเข้าถึง | • 30°C #         | Jimairin A D |                       | ப்) EN                | - 1544                  | 12<br>2565<br>3            |
| <ul> <li>Wireless Broadband</li> <li>Wireless Broadband</li> <li>Edge</li> <li>Edge</li> <li>edge://setting</li> <li>Edge</li> <li>edge://setting</li> <li>Edge</li> <li>edge://setting</li> <li>edge://setting</li> <li>edge://settings</li> <li>edge://settings</li> <li>edg</li></ul> | Settings × + ps/content/location                | 17. เลื่อนปุ่มไปทางขวา เพื่อ<br>n กำหนดให้ถามก่อนการเข้าถึง | • 30°C #         | Junauron A D | 10                    | ්රා) ENG              | - 154                   | 12<br>2565                 |
| <ul> <li>Wireless Broadband</li> <li>Wireless Broadband</li> <li>Edge</li> <li>Edge</li> <li>edge://setting</li> <li>C</li> <li>Edge</li> <li>edge://setting</li> <li>C</li> <li>Search settings</li> <li>Profiles</li> <li>Privacy, search, and services</li> <li>Appearance</li> <li>Start, home, and new tabs</li> <li>Share, copy and paste</li> <li>Cookies and site permissions</li> <li>Default browser</li> <li>Downloads</li> <li>Family</li> <li>Edge bar</li> <li>Anguages</li> <li>Printers</li> <li>System and performance</li> </ul>                                                                                                    | Settings x + ps/content/location                | 17. เลื่อนปุ่มไปทางขวา เพื่อ<br>n กำหนดให้ถามก่อนการเข้าถึง | • 30°C #         | Junauron A D | 10 • <i>a</i>         | ¢jų́ ENK              | - 154                   | a2<br>2565<br>20           |
| <ul> <li>Wireless Broadband</li> <li>Wireless Broadband</li> <li>Edge</li> <li>Edge</li> <li>edge://setting</li> <li>C</li> <li>Edge</li> <li>edge://setting</li> <li>C</li> <li>Search settings</li> <li>Profiles</li> <li>Privacy, search, and services</li> <li>Appearance</li> <li>Start, home, and new tabs</li> <li>Share, copy and paste</li> <li>Cookies and site permissions</li> <li>Default browser</li> <li>Downloads</li> <li>Family</li> <li>Edge bar</li> <li>Anguages</li> <li>Printers</li> <li>System and performance</li> <li>Neset settings</li> </ul>                                                                                                    | Settings x + ps/content/location                | 17. เลื่อนปุ่มไปทางขวา เพื่อ<br>n กำหนดให้ถามก่อนการเข้าถึง | 30°C #           | Junauron A 🖓 | 10 • <i>a</i>         | du) ENK               | - 1543<br>              | <sup>32</sup><br>2565<br>■ |
| <ul> <li>Wireless Broadband</li> <li>Bettings</li> <li>C Edge   edge://setting</li> <li>C Edge   edge://setting</li> <li>C Search settings</li> <li>Profiles</li> <li>Privacy, search, and services</li> <li>Appearance</li> <li>Start, home, and new tabs</li> <li>Share, copy and paste</li> <li>Cookies and site permissions</li> <li>Default browser</li> <li>Downloads</li> <li>Family</li> <li>Edge bar</li> <li>A languages</li> <li>Printers</li> <li>System and performance</li> <li>System and performance</li> <li>Reset settings</li> <li>Phone and other devices</li> </ul>                                                                                                    | Settings x + ps/content/location                | 17. เลื่อนปุ่มไปทางขวา เพื่อ<br>n กำหนดให้ถามก่อนการเข้าถึง | 30°C #           | Junauron A 🖓 | 120                   | ¢) ena                | - 1543<br>              | 42<br>2565                 |
| <ul> <li>Wireless Broadband</li> <li>Bettings</li> <li>C Edge   edge://setting</li> <li>Edge   edge://setting</li> <li>Search settings</li> <li>Profiles</li> <li>Privacy, search, and services</li> <li>Appearance</li> <li>Start, home, and new tabs</li> <li>Share, copy and paste</li> <li>Cookies and site permissions</li> <li>Default browser</li> <li>Downloads</li> <li>Family</li> <li>Edge bar</li> <li>Anguages</li> <li>Printers</li> <li>System and performance</li> <li>Skeet settings</li> <li>Phone and other devices</li> <li>Accessibility</li> </ul>                                                                                                    | Settings x + ps/content/location                | 17. เลื่อนปุ่มไปทางขวา เพื่อ<br>n กำหนดให้ถามก่อนการเข้าถึง |                  | JINGUTON ^ D | 10                    | (J) ENG               | - 1543<br>              | 12                         |
| <ul> <li>Wireless Broadband</li> <li>Edge</li> <li>Edge</li> <li>edge://setting</li> <li>C</li> <li>Edge</li> <li>edge://setting</li> <li>C</li> <li>Search settings</li> <li>Profiles</li> <li>Privacy, search, and services</li> <li>Appearance</li> <li>Start, home, and new tabs</li> <li>Share, copy and paste</li> <li>Cookies and site permissions</li> <li>Default browser</li> <li>Downloads</li> <li>Family</li> <li>Edge bar</li> <li>A languages</li> <li>Printers</li> <li>System and performance</li> <li>Neset settings</li> <li>Phone and other devices</li> <li>Accessibility</li> <li>About Microsoft Edge</li> </ul>                                                                                                    | Settings x + ps/content/location                | 17. เลื่อนปุ่มไปทางขวา เพื่อ<br>n กำหนดให้ถามก่อนการเข้าถึง |                  | Junauron A 🖓 |                       | (J) ENG               | - 1543<br>              | 12                         |

| secto stratege     secto stratege     beters     beters                    | Settinas           |                                                                                                    | 6                                                                            | Sito pormission                                                                                                    | (Location                                                                                                    |                                                                          |                                                                     |                                     |                                                       |                      |              |                            |                    |                  |   |
|----------------------------------------------------------------------------------------------------|--------------------|----------------------------------------------------------------------------------------------------|------------------------------------------------------------------------------|----------------------------------------------------------------------------------------------------|----------------------------------------------------------------------------------------------------|--------------------------------------------------------------------------|---------------------------------------------------------------------|-------------------------------------|-------------------------------------------------------|----------------------|--------------|----------------------------|--------------------|------------------|---|
| <ul> <li>Indefinition of the second second seco</li></ul>   | O Search           | sottings                                                                                                    |                                                                              | site permission                                                                                                    | IS / LOCATION                                                                                                    |                                                                          |                                                                     |                                     |                                                       |                      |              |                            |                    |                  |   |
| <ul> <li>Poles</li> <li>Poles</li> <li></li></ul>                                                                                                    |                    | rsetungs                                                                                                    |                                                                              | Ask before accessi                                                                                                    | a (recommended)                                                                                                    |                                                                          |                                                                     |                                     |                                                       |                      |              |                            |                    |                  |   |
| <ul> <li>Integrated with statements</li> <li>Argenance</li> <li>Set to not address to the table</li> <li>Set to not address to the table</li> <li>Set to not address to the table</li> <li>Set to not address to the table</li> <li>Set to not address to the table</li> <li>Set to not address to the table</li> <li>Set to not address to the table</li> <li>Set to not address to the table</li> <li>Set to not address to the table</li> <li>Set to not address to the table</li> <li>Set to not address to the table</li> <li>Set to not address to the table</li> <li>Set table to not the table</li> <li>Set table to not table</li> <li>Set table to not table</li> <li>Set table to not table</li> <li>Set table to not table</li> <li>Set table to not table</li> <li>Set table to not table</li> <li>Set table to not table</li> <li>Set table to not table</li> <li>Set table to not table</li> <li>Set table to not table to not table</li> <li>Set table to not table to not table to not table table to not table table to not table table to not table table to not table table to not table table to not table table to not table table to not table table table table to not table table table table table table table table table table table table table table table table table table table table table table table table table table table table table table table table table table table table table table table table table table table table table table table</li></ul> | Profiles           | 5<br>                                                                                                    |                                                                              | Will block if turned off                                                                                                    | ig (recommended)                                                                                                    |                                                                          |                                                                     |                                     | -                                                     |                      |              |                            |                    |                  |   |
| Normal         Start.bmax         Start.bmax         Start.bmax         Order and foremance         Start.bmax         Start.bmax         Order and performance         Start.bmax         Start.bmax         Order and performance         Start.bmax         Start.bmax         Order and performance         Start.bmax         Start.bmax         Order and performance         Start.bmax         Start.bmax         Accusably         Normal Accusably         Normal Accusably         Start.bmax         Start.bmax                                                                                                    | Privacy     Annoa  | search, and services                                                                                                    |                                                                              |                                                                                                    |                                                                                                    |                                                                          |                                                                     |                                     |                                                       |                      |              |                            |                    |                  |   |
| Source, by and by and by an adding persistent         Order, and adding persistent         Default by board         Default by board                                                                                                    | Start h            | ome and new tabs                                                                                                    |                                                                              | Block                                                                                                    |                                                                                                    |                                                                          |                                                                     |                                     |                                                       |                      |              |                            |                    |                  |   |
| <ul> <li>Codolar and state parmatania</li> <li>Denkadadi brower</li> <li>Denkadadi brower</li> <li>Denkadadi brower</li> <li>Denkadadi Brower</li> <li>Reme</li> <li>System and parformance</li> <li>Rest statige</li> <li>Rest statige</li> <li>Accordition</li> <li>Accordition</li> <li>Code and state denkes</li> <li>Accordition</li> <li>More to state and state denkes</li> <li>Accordition</li> <li>More to state and state denkes</li> <li>More to state denkes</li> <li>More to state and state denkes</li> <li>More to state and state denkes</li> <li>More to state and state denkes</li></ul>                                                                                                    | 🖻 Share,           | copy and paste                                                                                                    |                                                                              | a https://wee                                                                                                    | oss totubs com:443                                                                                                    |                                                                          |                                                                     |                                     |                                                       |                      |              |                            |                    |                  |   |
| Outschadt         Image         Brandy         Brandy         Bra                                                                                                    | 🕞 Cookie           | s and site permissions                                                                                                    |                                                                              | embedded on                                                                                                    | any host                                                                                                    |                                                                          |                                                                     |                                     |                                                       |                      |              |                            |                    |                  |   |
| <ul> <li>Alow More State State S</li></ul>   | 🐻 Default          | t browser                                                                                                    |                                                                              |                                                                                                    |                                                                                                    |                                                                          |                                                                     |                                     |                                                       |                      |              |                            |                    |                  |   |
| Finity       No the southth         I targages       No the southth         Private and performance       Its. W1Nn https://wcsosss.totwbs.com:443         Phone and other devices       Rin Block big/livin@gillivingtl: Remove bbn         About Monosoft dage       O'C devenuents       Its. W1Nn https://wcsosss.totwbs.com:443         Phone and other devices       Rin Block big/livin@gillivingtl: Remove bbn       Its. W1Nn https://wcsosst.totwbs.com.et/43         Phone and other devices       Its. W1Nn https://wcsosst.totwbs.com.et/43       Its. W1Nn https://wcsosst.totwbs.com.et/43         Phone and other devices       Its. W1Nn https://wcsosst.totwbs.com.et/43       Its. W1Nn https://wcsosst.totwbs.com.et/43         Immediation       Immediation       Immediation       Immediation       Immediation         Immediation       Immediation       Immediation       Immediation       Immediation         Immediation       Immediation       Immediation       Immediation       Immediation         Immediation       Immediation       Immediation       Immediation       Immediation         Immediation       Immediation       Immediation       Immediation       Immediation         Immediation       Immediation       Immediation       Immediation       Immediation         Immediate       Immediate                                                                                                    | ↓ Downlo           | pads                                                                                                    |                                                                              | Allow                                                                                                    |                                                                                                    |                                                                          |                                                                     |                                     |                                                       |                      |              |                            |                    |                  |   |
| <ul> <li>Bidgebar</li> <li>A transport</li> <li>Printers</li> <li>Printers and professance</li> <li>Printers and professance</li> <li>Printers and professance</li> <li>Printers and professance</li> <li>Accounting</li> <li>Accounting</li></ul>                                                                                                    | 뿡 Family           |                                                                                                    |                                                                              | No sites available                                                                                                    |                                                                                                    |                                                                          |                                                                     |                                     |                                                       |                      |              |                            |                    |                  |   |
| <ul> <li>ผางานสมารถ</li> <li>Printees</li> <li>System and performance</li> <li>Petrees and other devices</li> <li>Accessibility</li> <li>About Microsoft Edge</li> <li>Wwess bescher</li> <li>Wwess bescher</li> <li>Wwess bescher</li> <li>Wwess bescher</li> <li>Book 1000 per factor</li> <li>Book 1000 per factor</li> <li>Book 10</li></ul>                                                                                                    | 😨 Edge b           | ar                                                                                                    |                                                                              |                                                                                                    |                                                                                                    |                                                                          |                                                                     |                                     |                                                       |                      |              |                            |                    |                  |   |
| <ul> <li>Prierra</li> <li>System and performance</li> <li>Rest strings</li> <li>Prierra and other devices</li> <li>A constituting</li> <li>About Morsooft Edge</li> <li>Strings and other devices</li> <li>A constituting</li> <li>News Insertants</li> <li>Strings x + +</li></ul>                                                                                                    | 代 Langua           | ages                                                                                                    |                                                                              |                                                                                                    |                                                                                                    |                                                                          |                                                                     |                                     |                                                       |                      |              |                            | 1                  |                  |   |
| system and performance Prote and performance Proteomed and performance Proteomed and performance Proteomed and performance                                                                                                    | Printers           | 5                                                                                                    |                                                                              |                                                                                                    |                                                                                                    |                                                                          | ี่ 18. หาก htt                                                      | ps://wcsos                          | s.totwbs.                                             | .com:4               | 43           |                            |                    |                  |   |
| Ref       Block θξ[IMN931DN9ELZ Remove θθη         Phore and other doces         A coesibility         A boot Microsoft Edge             If I I I I I I I I I I I I I I I I I I                                                                                                    | ⊒ System           | and performance                                                                                                    |                                                                              |                                                                                                    |                                                                                                    |                                                                          | 9                                                                   | ام <u>ک</u> ام                      |                                                       |                      |              |                            |                    |                  |   |
| Index devices           Accessibility           Accessibility           Accessibility           Newsex bioxedwat           Image: Second Second Secon                                                                                                    | C) Reset s         | ettings                                                                                                    |                                                                              |                                                                                                    |                                                                                                    |                                                                          | ตด Block อ                                                          | เยู เหกดรูปถ                        | เงขยะ Rer                                             | move                 | ออก          | ו                          |                    |                  |   |
| About Microsoft Edge           International State           International State           Inter                                                                                                    | Phone              | and other devices                                                                                                    |                                                                              |                                                                                                    |                                                                                                    |                                                                          |                                                                     |                                     |                                                       |                      |              |                            |                    |                  |   |
| <ul> <li>C Accus Motoon Edge</li> <li>C D El C Susservature A D Ad 40 NG 2017/2000</li> <li>Wreters Broachand X D String X + +</li></ul>                                                                                                    | Accessi            | Misseeft Edge                                                                                                    |                                                                              |                                                                                                    |                                                                                                    |                                                                          |                                                                     |                                     |                                                       |                      |              |                            |                    |                  |   |
| Allow Block เอาตุษุษฐม Linited<br>เอาตุษุษฐม Linited<br>เป็นสู่ระบบ / Login<br>เลือกพื้นที่สำหรับขอรับบริการ<br>เลือกพื้นที่สำหรับขอรับบริการ<br>เรราสอบพื้นที่เพื่อเป็นข้อมูลเบื้องตัน การใช้งานจริงอาจมีความแตกต่างขึ้นอยู่สภาพภูมิประเทศ แนะนำใช้งานบนอาคารสูงไม่เกิน 5 ชั้น<br>คมกลันป คมก<br>19. กลับมาที่หน้าเว็บ totwirelessnet.com<br>คลิก Allow (อนุญาต) แล้วทำการ รีเฟรช<br>หรือกด F5 แล้วแผนที่ก็จะแสดงขึ้นมา                                                                                                    | ⊃ C<br>→ C         | H C C C C C C C C C C C C C C C C C C C                                                                                                    | Settings<br>s.com/regist                                                     |                                                                                                    | <b>#</b>                                                                                                    |                                                                          | _                                                                   | (                                   | 👌 30°C มีแตดบางส่                                     | hu ^ 🕀               | ■ <i>G</i> . | ්ා) EI<br>ද_≣              | NG 21/<br>-        | 1/2565           |   |
| เอาแอน เองไม่ชั่น ตรวจสอบพื้นที่/สมัครใช้บริการ ภู่มีอิ FAQ ถิดต่อเรา ยันยันการใช้งาน<br>เข้าสู่ระบบ / Login เลือกพื้นที่สำหรับขอรับบริการ เลือกพื้นที่สำหรับขอรับบริการ ตรวจสอบพื้นที่เพื่อเป็นข้อมูลเบื้องต้น การใช้งานจริงอาจมีความแตกต่างขึ้นอยู่สภาพภูมิประเทศ แนะนำใช้งานบนอาคารสูงไปเกิม 5 ชั้น คมกาพันที 19. กลับมมาที่หน้าเว็บ totwirelessnet.com คลิก Allow (อนุญาต) แล้วทำการ รี่เฟรช หรือกด F5 แล้วแผนที่ก็จะแสดงขึ้นมา                                                                                                    |                    | Rroadband x 8<br>https://wcsos.totwbi<br>wcsos.totwbs.com wanti<br>@ Know your location                                                                                                    | Settings<br>s.com/regist<br>s to                                             | er<br>X<br>prā śriňe (u                                                                                                    | <b>у П</b><br>+                                                                                                    |                                                                          | _                                                                   | 4                                   | 30℃ มีแตดบางท์                                        | bu ^ D               | ■ <i>G</i> . | ් යිා) El<br>∑             | NG 21/<br>—        | 6:09<br>1/2565   |   |
| เลือกพื้นที่สำหรับขอรับบริการ<br>รองสอบพื้นที่เพื่อเป็นข้อมูลเบื้องดัน การใช้งานจริงอาจปีความแตกต่างขึ้นอยู่สภาพภูมิประเทศ แนะนำใช้งานบนอาคารสูงไม่เกิน 5 ชั้น<br>คมจะพื้นที่ คมจะ<br>19. กลับมาที่หน้าเว็บ totwirelessnet.com<br>คลิก Allow (อนุญาต) แล้วทำการ รีเฟรช<br>หรือกด F5 แล้วแผนที่ก็จะแสดงขึ้นมา                                                                                                    | P O Wireless E → C | Incadband x &<br>https://wcsoss.totwbs:<br>wcsoss.totwbs.com want:<br>(a) Know your location<br>Allow                                                                                                    | Settings<br>s.com/regist<br>s to<br>Block                                    | er<br>X<br>er Company Li                                                                                                    | W<br>+<br>HYBU)                                                                                                    |                                                                          |                                                                     |                                     | 30°C มีนคดบางส์                                       | юц ∧ Φ               | n ().        | (↓)) EI √=                 | NG 21/<br>−        | 6:09<br>1/2565   |   |
| เลือกพื้นที่สำหรับขอรับบริการ<br>ตรวรสอบพื้นที่เพื่อเป็นข้อมูลเบื้องต้น การใช้งานจริงอาจปีความแตกต่างขึ้นอยู่สภาพภูมิประเทศ แนะนำใช้งานบนอาคารสูงไม่เกิน 5 ชั้น<br>คมถาติม<br>19. กลับมาที่หน้าเว็บ totwirelessnet.com<br>คลิก Allow (อนุญาต) แล้วทำการ รีเฟรช<br>หรือกด F5 แล้วแผนที่ก็จะแสดงขึ้นมา                                                                                                    | P O Nireless E → C | Roadband x @<br>http://wcsos.totwb:<br>wcsos.totwbs.com want<br>@ know your location<br>Allow                                                                                                    | Settings<br>s.com/regist<br>s to<br>Block                                    | er<br>X<br>er<br>X<br>comany Li<br>vurili ວ່າກັດ (J)                                                                                                    | หายน)<br>mited<br>ตรวจสอบพื้นที/                                                                                          | ้สมัครใช้บริการ<br>เข้าสู่ระบบ / L                                       | ຄູ່ມືວ FAQ ດີ<br>.ogin                                              | ิ<br>จิดต่อเรา ยืนย์                | 30°C มีนคดบางป<br>30°C มีนคดบางป<br>มีนการใช้งาน      | μ. A Φ               | ■ 6.         | (10)) EI ∑ <sup>4</sup> ≡  | NG 21/<br>—<br>()  | 6:09<br>1/2565   | Ę |
| รรรรสอบพื้นที่เพื่อเป็นข้อมูลเบื้องต้น การใช้งานจริงอาจปีความแตกต่างขึ้นอยู่สภาพภูมิประเทศ แนะนำใช้งานบนอาคารสูงไปเทิน 5 ชั้น<br>คมกางใน<br>19. กลับมาที่หน้าเว็บ totwirelessnet.com<br>คลิก Allow (อนุญาต) แล้วทำการ รีเฟรช<br>หรือกด F5 แล้วแผนที่ก็จะแสดงขึ้นมา                                                                                                    | P O Wireless E → C | It is a second to be a second to be  | Settings<br>s.com/regist<br>s to<br>Block                                    | φ     Γ       er     X       x     yrail örñe (U       ccompany Li       ccompany Li                                                                                                    | หายม)<br>mited<br>ตรวจสอบพื้นที่/                                                                                         | สมัครใช้บริการ<br>เข้าสู่ระบบ / L                                        | คู่มือ FAQ ดี<br>.ogin                                              | ใ<br>เดต่อเรา ยืนย์                 | 30°C มีแคยบางส์<br>มีนการใช้งาน                       | bu ^ @               | ■ (a)        | C)) EI C <sup>1</sup>      | -<br>•             | 609<br>1/2565    | Ę |
| าแหล่งมี<br>19. กลับมาที่หน้าเว็บ totwirelessnet.com<br>คลิก Allow (อนุญาต) แล้วทำการ รีเฟรช<br>หรือกด F5 แล้วแผนที่ก็จะแสดงขึ้นมา                                                                                                    | P O Wireless E → C | Roadband x &                                                                                                    | Settings<br>s.com/regist<br>s to<br>Block                                    | ເຄັກຄິດ       valid Shifta (u)       c Company Li       valid Shifta (u)       valid Shifta (u)                                                                                                    | +<br>หายม)<br>ตรวจสอบพื้นที/                                                                                              | สมัครใช้บริการ<br>เข้าสู่ระบบ / L<br>กพื้นที่สำหรับข                     | คู่มือ FAQ ด้<br>.ogin<br>Jอรับบริการ                               | ็<br>กิดต่อเรา ยืนย์                | 30°C มีแตดบางป<br>มีนการใช้งาน                        | bu ^ @               | ■ 6.         | ¢ν) ει<br>ζ <sup>*</sup> ≣ | NG 21,             | 16.09<br>17/2565 |   |
| 19. กลับมาที่หน้าเว็บ totwirelessnet.com<br>คลิก Allow (อนุญาต) แล้วทำการ รีเฟรช<br>หรือกด F5 แล้วแผนที่ก็จะแสดงขึ้นมา                                                                                                    | P O Wireless E     | Incadband x & the second second secon | Settings<br>s.com/regist<br>s to<br>Block                                    | ເຄັບ     ເຄັບ       V     V       V     V       <                                                                                                    | พา<br>+<br>หารม)<br>ตรวจสอบพื้นที/<br>เดือา<br>เดือา<br>เดือา<br>เดือา<br>เดือา                                           | สมัครใช้บริการ<br>เข้าสู่ระบบ / L<br>กพื้นที่สำหรับข<br>ออาจมีความแตกต่า | คู่มือ FAQ ด<br>.ogin<br>มอรับบริการ                                | ใดต่อเรา ยืนยั<br>แนะนำใช้งานบนอาค  | 30°C มีแคยบางส์<br>มีนการใช้งาน<br>กรสูงไม่เกิน 5 ช้  | hu ^ @               | ■ 6.         | ↓                          | -<br>-             | 11/2565          | Ē |
| คลิก Allow (อนุญาต) แล้วทำการ รีเฟรช<br>หรือกด F5 แล้วแผนที่ก็จะแสดงขึ้นมา                                                                                                    | P O Wireless E → C | Incastband x & the second second seco | Settings<br>s.com/regist<br>s to<br>Block                                    | ເຄ     ເ       er     X       Y THE drifte (U       UTHE drifte (U       Company Li       Company Li       V       V                                                                                                    | พา<br>+<br>หารม)<br>ตรวจสอบพื้นที/<br>เดือ<br>เดือ<br>เดือ<br>เดือ<br>เดือ                                                | สมัครใช้บริการ<br>เข้าสู่ระบบ / L<br>กพื้นที่สำหรับข<br>ออาจมีความแตกต่า | คู่มือ FAQ ดั<br>.ogin<br>มอรับบริการ<br>เงชั้นอยู่สภาพภูมิประเทศ เ | ใดต่อเรา ยืนยั<br>แนะนำใช้งานบนอาค  | 30°C มีแคยบางส์<br>มีนการใช้งาน<br>กรสูงไม่เกิน 5 ชั้ | lau ^ @<br>Îu<br>fun | ■ 6.         | (1)(1) EI (2)(1)           | NG 21,             | 16.09<br>1/2565  |   |
| หรือกด F5 แล้วแผนที่ก็จะแสดงขึ้นมา                                                                                                    |                    | Image: Strandband     x     Image: Strandband       Image: Strandband strandband     x     Image: Strandbandbandbandbandbandbandbandbandbandb                                                                                                    | Settings<br>s.com/regist<br>s to<br>Block                                    | المعالمة المعالمة معالمة معالمة معالمة معالمة معالمة معالمة معالمة المعالمة المعالمة المعالمة المعالمة المعالمة المعالمة المعالمة المعالمة معالمة مع<br>معالمة معالمة معالمة معالمة معالمة معالمة معالمة معالمة معالمة معالمة معالمة معالمة معالمة معالمة معالمة معالمة معالمة معالمة معالمة معالمة معالمة معالمة معالمة معالمة معالمة معالمة معالمة معالمة<br>معالمة معالمة معالمة معالمة معالمة معالمة معالمة معالمة معالمة معالمة معالمة معالمة معالمة معالمة معالمة معالمة معالمة معالمة معالمة معالمة معالمة معالمة معالمة معالمة معالمة معالمة معالمة معالمة معالمة معالمة معالمة معالمة معالمة معالمة معالمة معالمة معالمة معالمة معالمة معالمة معالمة معالمة معالم<br>معالمة معالمة معالمة معالمة معالمة معالمة معالمة معالمة معالمة معالمة معالمة معالمة معالمة معالمة معالمة معالمة معالمة معالمة معالمة معالمة معالمة معالمة معالمة معالمة معالمة معالمة<br>معالمة معالمة معالمة معالمة معالمة معالمة معالمة معا | พา<br>+<br>หารม)<br>ตรวจสอบพื้นที/<br>เดือ<br>ดัน การใช้งานจริง<br>รnet.com                                               | สมัครใช้บริการ<br>เข้าสู่ระบบ / L<br>กพื้นที่สำหรับข<br>ออาจมีความแตกต่า | คู่มือ FAQ ด<br>.ogin<br>มอรับบริการ<br>เงชั้นอยู่สภาพภูมิประเทศ เ  | ใดต่อเรา ยืนย์<br>แนะนำใช้งานบนอาค  | 30°C มีแคยบางส์<br>มีนการใช้งาน<br>กรสูงไม่เกิน 5 ชั้ | hu ^ @               |              | (1)) EI ∑ <sup>2</sup> =   | NG 21,             | 609<br>11/2565   |   |
|                                                                                                    |                    | It I I I I I I I I I I I I I I I I I I                                                                                                    | Settings<br>s.com/regist<br>s to<br>Block<br>สอบพื้นที่เ<br>ัาเว็บ t<br>ญาต) | (C) (C) (C) (C) (C) (C) (C) (C) (C) (C)                                                                                                    | พาม)           +           ตรวจสอบพื้นที/           เลือ           ดัน การใช้งานจริง           รnet.com           จีเฟิวซ | สมัครใช้บริการ<br>เข้าสู่ระบบ / L<br>กพื้นที่สำหรับข<br>ออาจมีความแตกต่า | คู่มือ FAQ ด<br>.ogin<br>มอรับบริการ<br>งชั้นอยู่สภาพภูมิประเทศ เ   | ใดต่อเรา ยืนย์<br>แนะป่าใช้งานบนอาค | 30°C มีแคยบางส์<br>มีนการใช้งาน<br>กรสูงไม่เกิน 5 ชั้ | hu ^ @               | ■ a.         | C) ↔ EI<br>C =             | NG 21,<br>-<br>(t) | 1609<br>11/2565  | Ę |

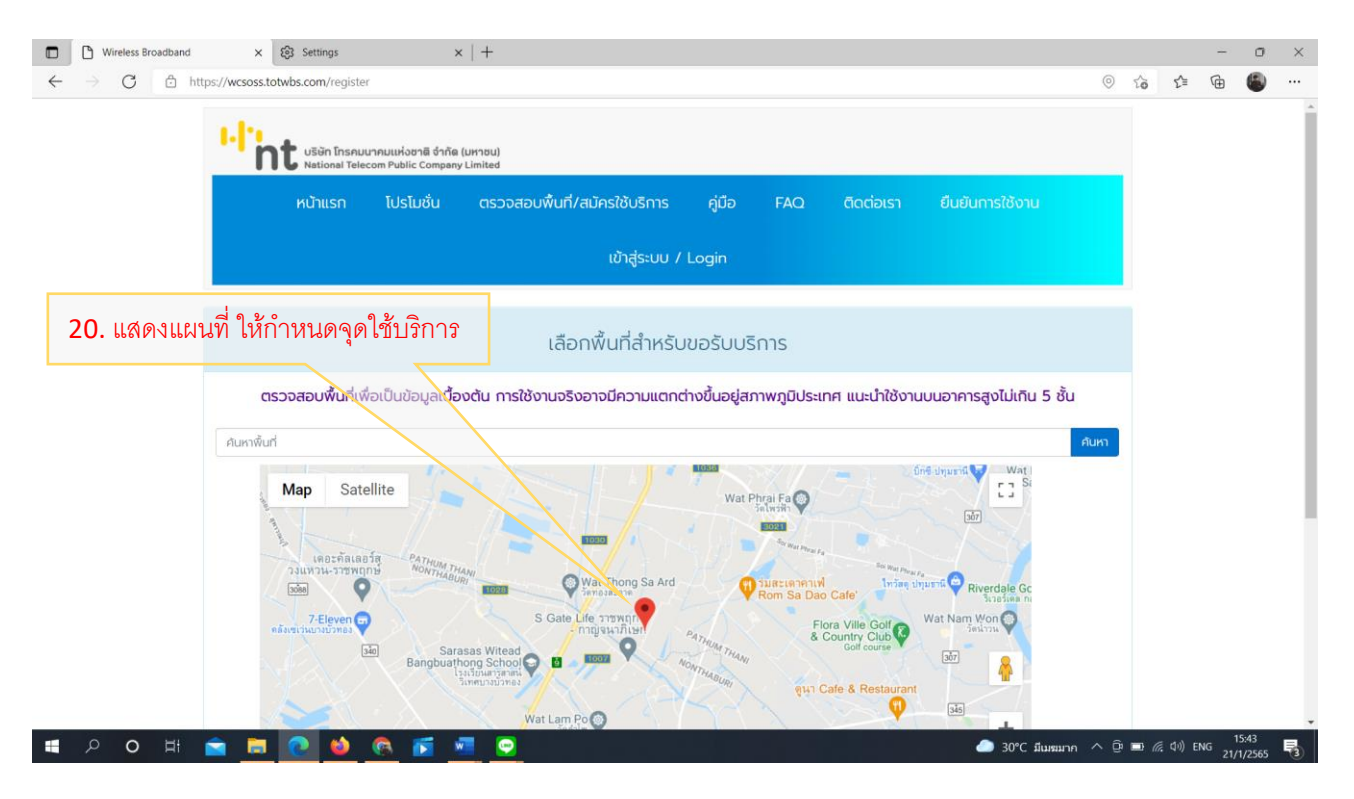